به نام خدا

سوالات عملي ويندوز ۷

مدرس:مهندس لیاقت(کارشناس ارشد مهندسی نرم افزار)

- ۱) نام پوشه power را به ارائه مطالب تغییر نام دهید ؟
- ۲) یک پوشه به نام حرفه آموزان بسازید و آیکن آن را تغییر دهید
- ۳) در میز کار خود فایل متنی بنام Icdl ایجاد نمایید و متن دلخواهی در آن تایپ نمایید ؟
  - ۴) مکان نوار وظیفه (Task Bar) را در سمت راست صفحه میز کار خود قرار دهید ؟
    - ۵) دکمه shut down در start menu را به sleep تغییر دهید ؟
      - ۶) محافظ صفحه نمایش را بعد از ۱۰ دقیقه فعال کنید.
- ۷) یک میانبر (Shortcut) در میز کاری ویندوز (desktop) از پوشه ماشین حساب ایجاد نمایید.
- ۸) پیش زمینه(Background)صفحه نمایش راتغییردهید بطوری که تصویردر مرکز (Center)میزکاری قرار بگیرد.
  - ۹) کاری کنید که امکان جابجا کردن نوار وظیفه وجود نداشته باشد.
    - ۱۰) کاری کنید ساعت سیستم روی نوار وظیفه دیده نشود.

# مجتمع آموزشي حرفه آموزان شيراز

با بیش از ۲۲ سال سابقه در خشان

#### دارای دو مجوز رسمی از اداره فرهنگ و ارشاد اسلامی و سازمان آموزش فنی و حرفه ای

ارائه دهنده :ديپلم کامپيوتر - ديپلم حسابداري - ديپلم صفحات وب - ديپلم گرافيک - ديپلم توليد چند رسانه اي

معتبر ترین مرکز جنوب کشور در برگزاری دوره های ICDL با ارانه گواهینامه معتبر بین المللی از سازمان آموزش فنی و حرفه ای تنها آموزشگاه مجاز برگزار کننده دوره های کاربردی ویژه بازار کار با جزوه رایگان در استان فارس

## اولین آموز شگاه در کل کشور که با متد جهانی FLC آموز ش میدهد

شیراز – بین سینما سعدی وپارامونت سمت سینما کوچه شماره یازده

**TTTTA99Y-+91YFATF9+A-+91YAT+A+1F-TTTT191Y** 

# www.shirazlearn.ir

آدرس پیج اینستا گرام herfehamoozan

آدرس کانال تلگر ام hshiraz

۱۱)فایل های با یسوند .doc اکه در هفته گذشته نوشته شده اند وکمتر از kb 10 حجم دارند در درایو d ييدا كنيد؟ ۱۲) کار بری با نام liamوکلمه عبور 123 تعریف کنید. ۱۳)آیکن های دسک تاپ را براساس نام مرتب نمایید: ۱۴)نوار وظيفه را قفل كنيد. ۱۵)نوار وظیفه را پنهان کنید. ۱۶) میانبر برنامه paint را در desktop قرار دهید. ۱۷)زبان italy را به صفحه کلید خود اضافه کنید. ۱۸)سه پنجره به طور دلخواه باز کرده و آنها را بصورت آبشاری مرتب کنی ۱۹) کاری کنید که فایلهای با پسوند mmc با برنامه word اجرا شوند. ۲۰) تعداد آیکن های اخیر منوی start را به ۵ عدد قرار دهید ۲۱)سایز آیکن های منوی start را بزرگ نمایید. ۲۲)آیتم control panel واقع در منوی start را بصورت منویی نمایش دهید ۲۳) تصویر محیط کار خود را به یک صفحه آبی رنگ تغییر دهید. ۲۴) کلیه عناصر داخل سطل بازیافت ویندوز را خالی کنید. ۲۵)در محیط wordpad یک خط با قلم نازنین و اندازه ۲۴ و مورب تایپ نموده وآنرا در درایو d ذخیره کنید

# مجتمع آموزشي حرفه آموزان شيراز

با بیش از ۲۲ سال سابقه درخشان

## دارای دو مجوز رسمی از اداره فرهنگ و ارشاد اسلامی و سازمان آموزش فنی و حرفه ای

ارائه دهنده : ديپلم کامپيوتر - ديپلم حسابداری - ديپلم صفحات وب - ديپلم گرافيک - ديپلم توليد چند رسانه ای

معتبر ترین مرکز جنوب کشور در برگزاری دوره های ICDL با ارانه گواهینامه معتبر بین المللی از سازمان آموزش فنی و حرفه ای تنها آموزشگاه مجاز برگزار کننده دوره های کاربردی ویژه بازار کار با جزوه رایگان در استان فارس

## اولین آموز شگاه در کل کشور که با متد جهانی FLC آموز ش میدهد

شیراز – بین سینما سعدی وپارامونت سمت سینما کوچه شماره یازده

**TTTTAqqy-+q1Yfatf9+A-+q1YAT+A+1f-TTTTq1y** 

# www.shirazlearn.ir

آدرس پیج اینستا گرام herfehamoozan

آدرس کانال تلگر ام hshiraz

۲۶) محتویات درایو Hرا با جزئیات نمایش داده و آیکونهای محیط کار را مخفی کنید. ۲۷) سیستم عمل را به گونه ای تنظیم کنید تا پس از دو دقیقه بیکار بودن سیستم، نام شما به صورت متحرک در صفحه محیط کار نمایش داده شود. ۲۸)میانبری از برنامه word pad در دسک تاپ قرار دهید. ۲۹) تنظیمات windows را طوری انجام دهید که با یکبار کلیک کردن بر روی موضوع ها باز شود. ۳۰) محافظ صفحه نمایش خود را طوری تنطیم نمایید که در هنگام فعال شدن کلمه عبور بخواهد. ۳۱) تمام فایلها با یسوند txt را بیابید. ۳۲) کل فضای موجود فضای خالی وفضای استفاده شده در درایو c را بنویسید. ۳۳)نوار آدرس را در نوار وظیفه فعال نمایید. ۳۴)ساعت کامپیوتر را تنظیم نمایید. ۳۵) دو پنجره را به صورت همزمان نمایش دهید ۳۶) یک فایل دلخواه را فشرده کنید و سپس از حالت فشرده خارج کن ۳۷) شکل آیکن فتوشاپ را تغییر دهید. ۳۸) شکل آیکن Recycle Binرا تغییر دهید. ۳۹)اشاره گر موس را تغییر دهید. ۴۰) تنظیمی انجام دهید تا مانیتور بعد از ۵ دقیقه بیکاری خاموش شود.

# مجتمع آموزشي حرفه آموزان شيراز

با بیش از ۲۲ سال سابقه در خشان

## دارای دو مجوز رسمی از اداره فرهنگ و ارشاد اسلامی و سازمان آموزش فنی و حرفه ای

ارائه دهند، : دیپلم کامپیوتر- دیپلم حسابداری- دیپلم صفحات وب- دیپلم گرافیک- دیپلم تولید چند رسانه ای

معتبر ترین مرکز جنوب کشور در برگزاری دوره های ICDL با ارانه گواهینامه معتبر بین المللی از سازمان آموزش فنی و حرفه ای تنها آموزشگاه مجاز برگزار کننده دوره های کاربردی ویژه بازار کار با جزوه رایگان در استان فارس

## اولین آموز شگاه در کل کشور که با متد جهانی FLC آموز ش میدهد

شیراز- بین سینما سعدی وپارامونت سمت سینما کوچه شماره یازده

**TTTTA99Y-+91YFATF9+A-+91YAT+A+1F-TTTT191Y** 

# www.shirazlearn.ir

آدرس پیج اینستا گرام herfehamoozan

آدرس کانال تلگر ام hshiraz،

۴۱)نوار منو را در ینجره ها ظاهر کنید. ۴۲) سرعت دابل کلیک را تغییر دهید. ۴۳) جای دکمه چپ و راست موس را تغییر دهید. ۴۴)سایز آیکن های صفحه دسکتاب را تغییر دهید. ۴۵) تنظیمی انجام دهید تا در هنگام حذف پیام تایید ظاهر نگردد. ۴۶) مشخصات RAM ,CPU ,ا نمایش دهید. ۴۷) یک پوشه در صفحه دسکتاپ بسازید و بعد ان را در شبکه به اشتراک بگذارید. ۴۸) یکی از فایل های صفحه دسکتاپ را مخفی کنید و بعد آن را نمایش دهید. ۴۹) آیکن های صفحه دسکتاب را مخفی کنید. ۵۰)یک پرینتر HP نصب کنید ۵۱)شکل آیکن NETWORK را تغییر دهید ۵۲) کاری کنید آیکن ها با تک کلیک باز شود. مجتمع آموزشي حرفه آموزان شيراز با بیش از ۲۲ سال سابقه در خشان دارای دو مجوز رسمی از اداره فرهنگ و ارشاد اسلامی و سازمان آموزش فنی و حرفه ای ارائه دهنده : ديپلم کامپيوتر- ديپلم حسابداري- ديپلم صفحات وب- ديپلم گرافيک- ديپلم توليد چند رسانه اي معتبر ترین مرکز جنوب کشور در برگزاری دوره های ICDL با ارائه گواهینامه معتبر بین المللی از سازمان آموزش فنی و حرفه ای تنها آموزشگاه مجاز برگزار کننده دوره های کاربردی ویژه بازار کار با جزوه رایگان در استان فارس اولین آموز شگاه در کل کشور که با متد جهانی FLC آموز ش میدهد شیراز – بین سینما سعدی وپارامونت سمت سینما کوچه شماره یازده **٣٢٣٣۵٩٩٧-•٩١٧۴۵٣۴۶•**λ-•٩١٧λ٢•λ•1۴-٣٢٣٣٢٩١٧

www.shirazlearn.ir

آدرس پیج اینستا گرام herfehamoozan

آدرس کانال تلگر ام hshiraz